# Actualización de ClaveÚnica 13 de Octubre 2020

En el marco del Mes de la Ciberseguridad, en ClaveÚnica estamos trabajando para que el uso y la experiencia de nuestros usuarios sea segura, por lo que durante los próximos días pondremos en marcha una campaña de actualización de

En este documento se describe el proceso que seguirán los usuarios que estén sujetos a la campaña de actualización.

División de Gobierno Digital | Octubre 2020

- contraseñas.

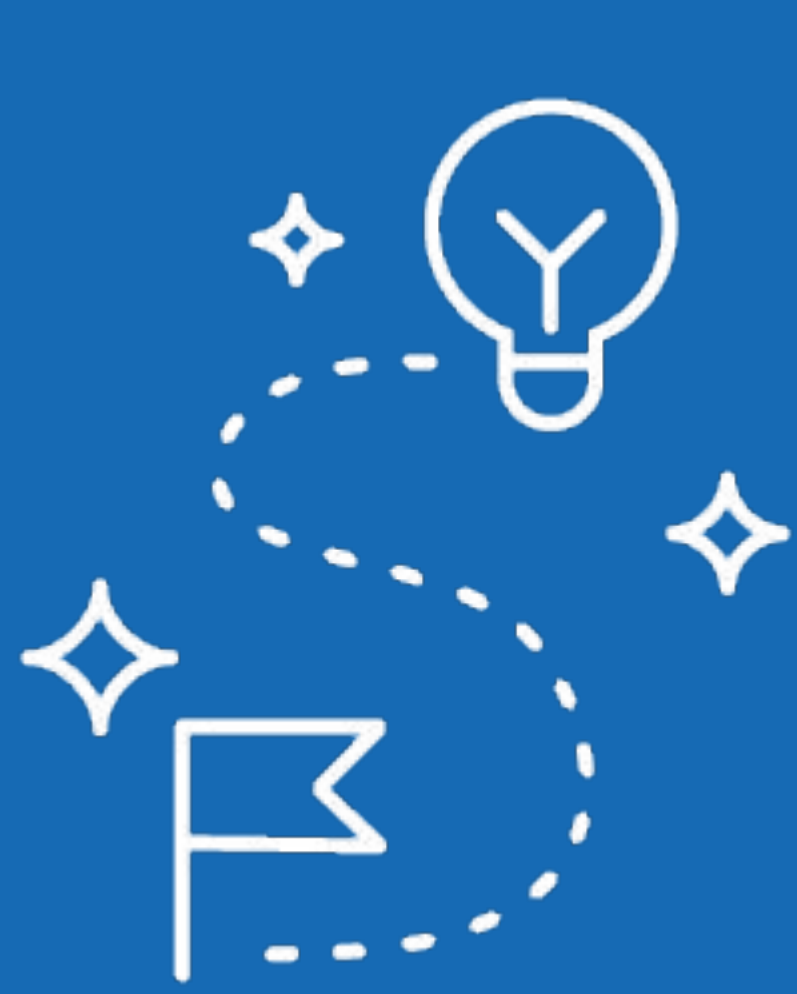

## 1) El usuario inicia sesión y activa la actualización de contraseña

| 6 Clave    | Única                    |                   |  |  |
|------------|--------------------------|-------------------|--|--|
|            | ClaveÚ<br>Requiere auter | nica<br>nticación |  |  |
| Ingresa tu | RUN                      |                   |  |  |
| Ingress    | tu Clave                 |                   |  |  |
| ¿Olvidast  | e tu ClaveÚnica?         |                   |  |  |

El usuario ingresa a algún sitio integrado con ClaveÚnica e inicia sesión. Si se determina que el usuario debe cambiar su contraseña, el sistema lo redirigirá automáticamente a la pantalla que inicia el proceso.

#### División de Gobierno Digital | Octubre 2020

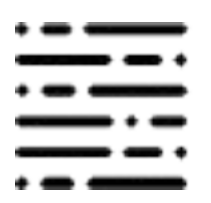

| 🕲 ClaveÚnica                                                                            | <u>Activa tu Clave</u>    | <u>Recupera tu Clave</u>  | ¿Eres una institución pública?      | 6 Iniciar sesión      |
|-----------------------------------------------------------------------------------------|---------------------------|---------------------------|-------------------------------------|-----------------------|
| ACTUALIZA<br>Tu ClaveÚnica<br>Por tu segurdidad debes actualizar tu contraseña. Te      | e enviaremos un código al | l correo o celular. Revís | salo y sique las instrucciones para | completar el proceso. |
| <ul> <li>Por correo electrónico</li> <li>A través de un mensaje a tu celular</li> </ul> |                           |                           |                                     |                       |
| Continuar                                                                               |                           |                           |                                     |                       |

En esta pantalla se le solicitará que indique dónde desea recibir un código de actualización con el cual podrá completar el proceso, correo o SMS. Nota: esto obligará a que el usuario desatienda momentáneamente el trámite que estaba haciendo.

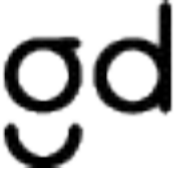

## 2) Revisar el mensaje y seguir las instrucciones para continuar el proceso

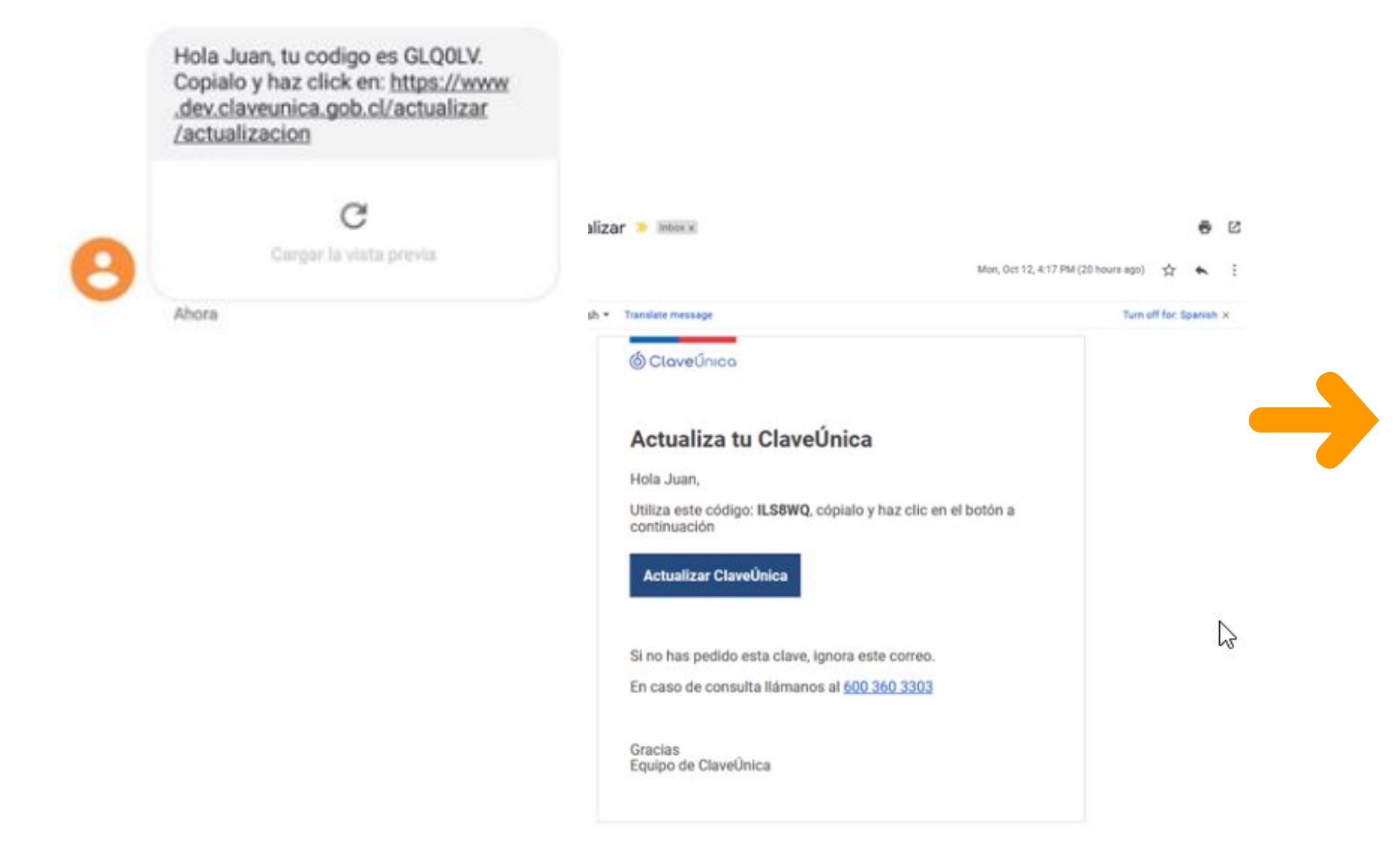

El usuario deberá revisar su bandeja de entrada en el correo registrado, cuidando además de ver en la carpeta de spam. En el mensaje se muestra un código, que deberá copiar para utilizarlo en el siguiente paso.

#### División de Gobierno Digital | Octubre 2020

| Tu ClaveÚnica                                   |                                      |                                                               |                             |
|-------------------------------------------------|--------------------------------------|---------------------------------------------------------------|-----------------------------|
| ¡Ya falta poco! Utiliza el código que te envian | nos e ingrésalo junto a tu RUN, chec | uea la casilla y haz click en "Continuar"                     |                             |
|                                                 |                                      |                                                               |                             |
| Ingresa tu RUN                                  |                                      | ¿Dónde está el código?                                        |                             |
|                                                 | ~                                    | Coondo cora en ocargo.                                        |                             |
|                                                 | - 25                                 | Búscalo en el mensaje que enviamos<br>enviamos a tu teléfono. | a tu correo o en el SMS que |
|                                                 |                                      |                                                               |                             |
| Ingresa tu Código de Actualización              |                                      | O Claveúnica                                                  | $\sim$                      |
| S2DGTK                                          | ~                                    | Recupera tu ClavelÍnica                                       |                             |
|                                                 |                                      | Hola Juan, pediste recuperar tu Claw                          | dilla                       |
|                                                 |                                      | Copia el siguiente código ENHX90, u                           | ego haz clic en el botón a  |
|                                                 |                                      | continuación para completar el Proce                          | 100                         |
| Acepto los <u>Términos y condicion</u>          | <u>les</u> de uso                    | continuación para completar el proce                          | 30                          |
| Acepto los <u>Términos y condicion</u>          | ies de uso                           | Recuperar ClaveUnica                                          | 150                         |
| Acepto los <u>Términos y condicion</u>          | ies de uso                           | Recuperar ClaveUnica<br>Si no has pedido recuperar tu contrar | sefia puedes ignorar este   |

Al pinchar el link que viene en el mensaje, se abrirá una nueva pantalla donde el usuario ingresará el código copiado y su RUN, luego deberá hacer clic en el botón para continuar.

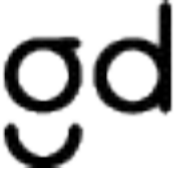

### 3) Cambiar la contraseña actual por una nueva

| 6 ClaveÚnica                                         | Activa tu Clave                 | Recupera tu Clave | ¿Eres una institución pública? | 6 Iniciar sesión |
|------------------------------------------------------|---------------------------------|-------------------|--------------------------------|------------------|
| ACTUALIZA                                            |                                 |                   |                                |                  |
| u ClaveÚnica                                         | raseña v haz clic en "Guardar". |                   |                                |                  |
|                                                      |                                 |                   |                                |                  |
| Crea tu ClaveÚnica                                   |                                 | 2                 |                                |                  |
| Ingresa tu claveonica                                |                                 | <i>e</i>          |                                |                  |
| Para una ClaveUnica segura considera:                |                                 |                   |                                |                  |
| Uso de letras     Uso de números     Uso de simbolos |                                 |                   |                                |                  |
|                                                      |                                 |                   |                                |                  |
| Por favor confirma tu contraseña para                | a evitar errores.               | 8                 |                                |                  |
|                                                      |                                 |                   |                                |                  |
|                                                      | <u>Continuar</u>                |                   |                                |                  |

Finalmente, una vez comprobado el código de actualización, el usuario deberá escribir su nueva contraseña, considerando las reglas de seguridad que se indican en pantalla. La contraseña nueva no podrá ser igual que la anterior. Nota: Una vez terminado el proceso el usuario deberá volver al trámite original e iniciar sesión con su nueva contraseña

División de Gobierno Digital | Octubre 2020

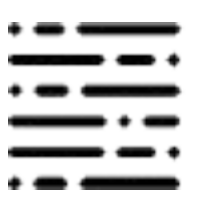

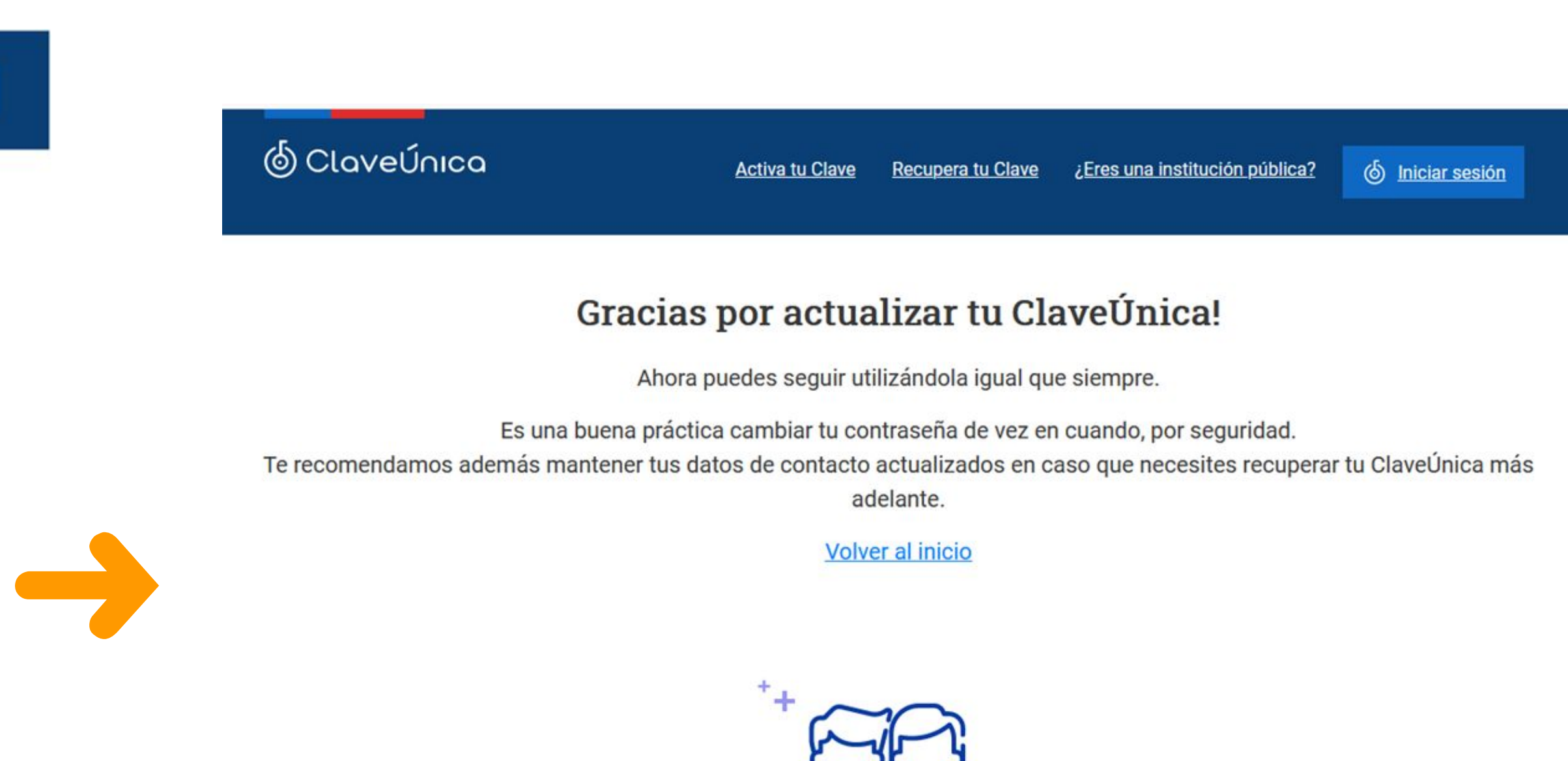

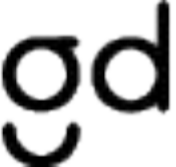